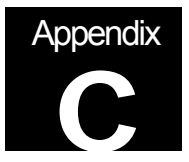

Appendix C: MotorMaster+ Data Entry

# **MotorMaster Plus**

STEP BY STEP INSTRUCTIONS ON HOW TO CREATE A MOTOR INVENTORY

©2000 Jonathan Stine

Reprinted In Its Entirety with Permission, 2001

## **CREATING A MOTOR INVENTORY**

In this section we will learn how to create:

- a **Company**,
- *a Facility* within the company,
- three *Department's* within the facility and ,
- several example *Process's* to help demonstrate the hierarchy of the program.

Once the hierarchy is set up and the sample raw data entered we can determine:

- annual energy consumption,
- annual demand and,
- annual operating costs for each unit

To familiarize yourselves with the features of the software, MotorMaster+ is equipped with a sample database containing over 100 in-service and spare motors. The measured data used with these motors was extracted from 3 actual industrial audits.

**Click** on the motor *Inventory* button, then on the *Hierarchy* button on the toolbar (It looks a bit like a tree). You can then observe how the sample database is structured------facilities are displayed at the left margin, then departments, processes, and finally motors.

Double Click on a motor name (they are in bold).

Now the *Motor Inventory-View* screen for that motor appears. The *Hierarchy* button not only displays how motors are assigned, but also functions as a search tool.

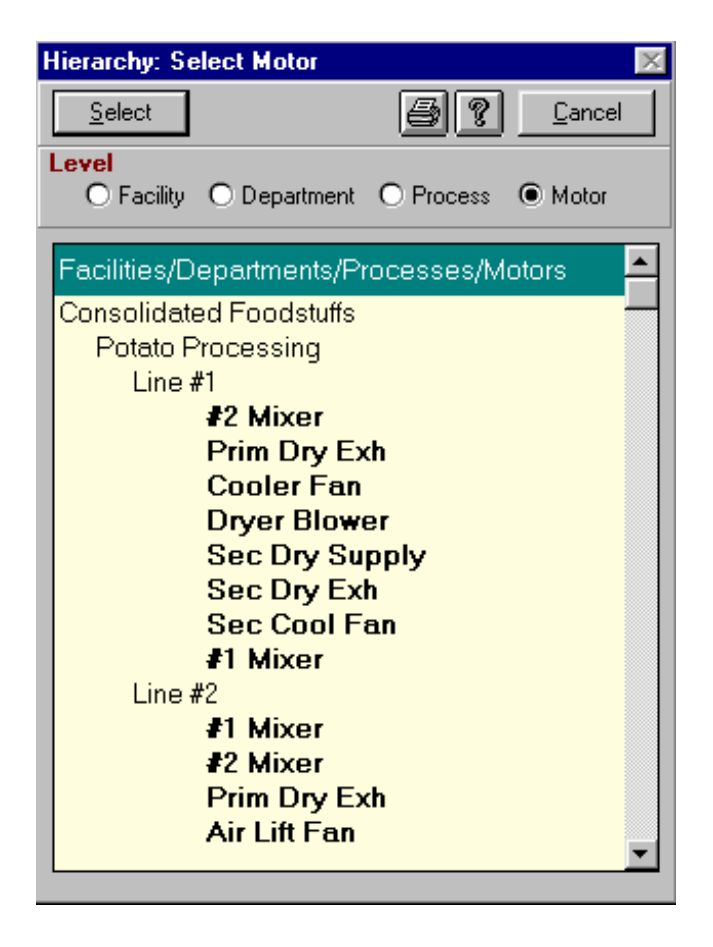

#### **STEP One:**

Creating the **Company** database.

Exit to the Main Menu, then click on the Company destination button.

To initialize the **General Industries** database, click on the familiar "Add"

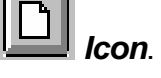

The display is cleared and the cursor is located at the *Company Name* box..

*Type in* the company name <u>General Industries</u>, and the specific information required to finish the input screen.

Click on the "Save" Icon.

*Type in* your preferred File Name (try "GenInd" when the Create New Company Database window appears). Then *click OK*.

Now the *Company-View* window appears with *General Industries* loaded into the Company Database box and *GENIND.MDB* appearing as the *Disk File Name*.

| Company - Vie <del>w</del>                                 | $\times$ |
|------------------------------------------------------------|----------|
| <u>F</u> ile F <u>a</u> cilities <u>H</u> elp              |          |
|                                                            |          |
| Company Database General Industries Browse                 |          |
| Company Information Motor Efficiency Data Facility Ranking |          |
| Name General Industries                                    |          |
| ID 12779                                                   |          |
| Industry Type Manufacturing                                |          |
| SIC Code Lumber and Wood Products                          |          |
| Address 1 1125 Main Street                                 |          |
| Address 2                                                  |          |
| City Kent                                                  |          |
| State Michigan 🗾 Zip 48116                                 |          |
| Contact Mr. Large Bubba                                    |          |
| Phone (313) 774-9921                                       |          |
| Disk File Name GENIND.MDB                                  |          |
|                                                            |          |

**Return** to the *Main Menu*. Notice that several of the destination buttons appear gray and are *"off-limits"*. You have to create a department before you create your process as processes are assigned to particular departments.

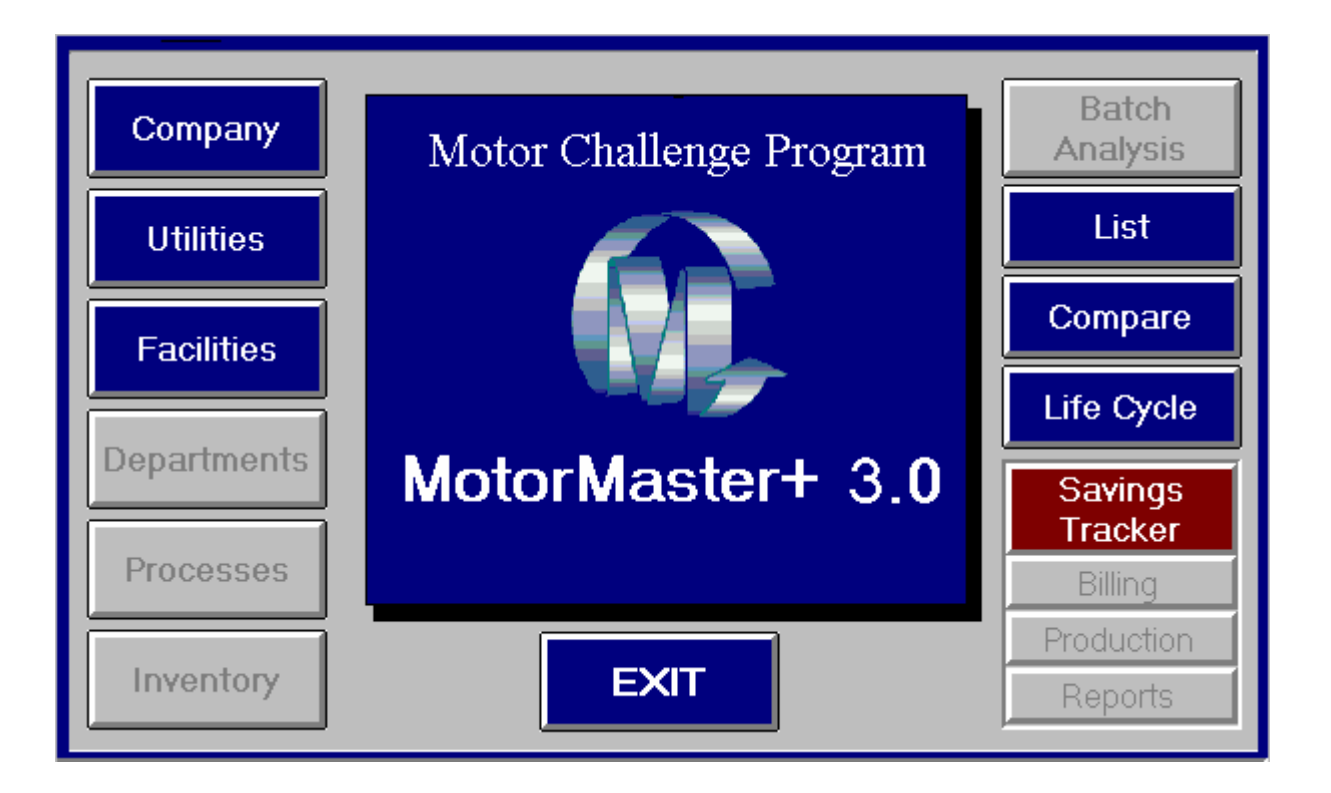

#### **STEP Two:**

The General Industries' Corporation has one Facility, the <u>Kent</u> Fabrication Plant

Click on the *Facilities* destination box, next click on the "Add" Licon.

Then *type in* the Facility Name <u>*Kent Fabrication Plant*</u>, also include address, contact name and phone number.

**Next Select** the *Local Utility* at the *Utility Name* combo box, then choose *Large Service*. The imprint of our previously created rate schedule appears.

Click on the "Save" Icon.

#### **STEP Three:**

Return to the *Main Menu*. Notice that the Department destination box is now accessible.

The **General Industries' Kent Fabrication Plant** has one **Department**, <u>Assembly</u>.

Click on the *Department* destination box. Next click on the "Add" Department destination box.

Then *type in* the *Department* name <u>Assembly</u>. This **Department** (Assembly) is now linked to the indicated Facility--- the **Kent Fabrication Plant**.

Click on the "Save" Icon.

| Departments - New                                 | ×                                                                                                    |
|---------------------------------------------------|----------------------------------------------------------------------------------------------------|
| <u>File S</u> earch <u>Processes</u> <u>H</u> elp |                                                                                                    |
|                                                   | Sancel                                                                                                   |
| Facility Kent Fabrication Plant                   | Department Information                                                                                   |
| Department                                        | Name Assembly<br>User ID Primary Alpha<br>(unique)<br>Contact George "Smitty" Smith<br>Phone () 796-9975 |

#### **STEP Four:**

Return to the **Main.** Notice that the Processes destination box is now accessible **Click** on the *Processes* destination box.

Click on "Add" D Icon.

Now enter the Process name (**Conveyor Line**) and Operating Schedule values below.

Lets assume the **Conveyor Line** runs **2** *shifts* (*weekdays and weekends*),

[*Conveyor Line* runs - 2 shifts for 260 week days, and 105 weekend days which equals *5840 hrs*.]

| Processes - Edit                |                                                                                                    |
|---------------------------------|----------------------------------------------------------------------------------------------------|
| <u>File</u> Search <u>H</u> elp |                                                                                                    |
|                                 | Eancel                                                                                                    |
| Facility Kent Fabrication Plant | Process Information                                                                                                    |
| Department Assembly             | Name Conveyor Line<br>User ID<br>(unique) 01                                                                                                    |
| Process Conveyor Line           | © Operating Schedule                                                                                                    |
|                                 | Weekdays Weekend Year Total                                                                                                    |
|                                 | Days/Year 260 105 365                                                                                                    |
|                                 | Hours Day Shift 8 8                                                                                                    |
|                                 | Per Eve. Shift 8 8                                                                                                    |
|                                 | Night Shift 5840                                                                                                    |
| Department Assembly             | Name       Conveyor Line         User ID       01         (unique)       01         Operating Schedule       Weekdays Weekend       Year Total         Days/Year       260       105       365         Hours       Day Shift       8       8         Per       Eve. Shift       8       8         Night Shift       5840       5840 |

After we enter the Process name and Operating Schedule values,

Click on the "Save"

When you are finished, **click** on the down arrow at the *Process* combo box. **Click** on any process to view its associated operating schedule.

#### **STEP Five:**

Next lets create the HVAC process:

|          |       | R |       |
|----------|-------|---|-------|
| Click on | "Add" |   | Icon. |

Now enter the Process name (HVAC) and Operating Schedule values below.

Lets assume the HVAC runs **3** shifts (weekdays and weekends), for 365 days per year.

[The *HVAC runs -* 3 shifts for 260 week days, and 105 weekend days which equals *8760 hrs*.]

| Processes - New                  |                      |                          |          |            | ×              |
|----------------------------------|----------------------|--------------------------|----------|------------|----------------|
| <u>File S</u> earch <u>H</u> elp |                      |                          |          |            |                |
|                                  |                      |                          |          | <u>s</u> ? | <u>C</u> ancel |
| Facility Kent Fabrication Plant  | Process              | Information              |          |            |                |
| Department Assembly              | Na<br>User<br>(uniqu | me HVAC<br>ID<br>ie) 002 |          |            |                |
| Process                          | ☐ Operating          | g Schedule               |          |            |                |
|                                  |                      | Wee                      | ekdays ¥ | Veekend    | Year Total     |
|                                  |                      | Days/Year                | 260      | 105        | 365            |
|                                  | Hours                | Day Shift 📃              | 8        | 8          |                |
|                                  | Per                  | Eve. Shift               | 8        | 8          |                |
|                                  | Day                  | Night Shift              | 8        | 8          | 8760           |

After we enter the Process name and Operating Schedule values,

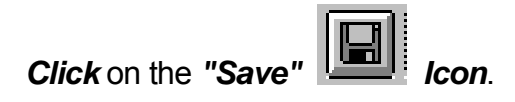

When you are finished, **click** on the down arrow at the *Process* combo box. **Click** on any process to view its associated operating schedule.

#### **STEP Six:**

Next lets create the Plant Utilities process:

Click on the "Add"

Now enter the Process name (Plant *Utilities)* and Operating Schedule values below.

Lets assume the **Plant** *Utilities* run *3 shifts (weekdays and weekends)*, for 365 days per year.

[**Plant** *Utilities* run - 3 shifts for 260 week days, and 105 weekend days which equals **8760** *hrs*]

| Processes - New                 |                      |                                        |             |             | ×              |
|---------------------------------|----------------------|----------------------------------------|-------------|-------------|----------------|
| <u>File</u> Search <u>H</u> elp |                      |                                        |             |             |                |
|                                 |                      |                                        |             | <u></u>     | <u>C</u> ancel |
| Facility Kent Fabrication Plant | Process              | Information                            |             |             |                |
| Department Assembly             | Na<br>User<br>(uniqu | ime Plant Utiliti<br>r ID<br>JU001     | es          |             |                |
| Process                         | [ Operatin           | g Schedule                             |             |             |                |
|                                 |                      | Wee                                    | ekdays      | Weekend     | Year Total     |
|                                 |                      | Days/Year                              | 260         | 105         | 365            |
|                                 | Hours<br>Per<br>Day  | Day Shift<br>Eve. Shift<br>Night Shift | 8<br>8<br>8 | 8<br>8<br>8 | 8760           |
|                                 |                      |                                        |             |             |                |

After we enter the Process name and Operating Schedule values,

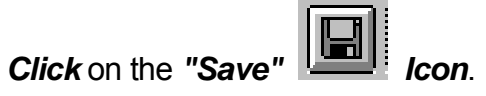

When you are finished, **click** on the down arrow at the *Process* combo box. **Click** on any process to view its associated operating schedule.

## **Operating Schedule Reference:**

52 weeks / yr., 365 days/yr. **equals** 260 week days, and 105 weekend days

<u>1 shift</u> @ 08 hrs. **equals** 2080 hrs. Add weekends @ 840 hrs. Combined **equals** 2920 hrs.

2 shifts @ 16 hrs. equals 4160 hrs. Add weekends @ 1680 hrs. Combined equals 5840 hrs.

3 shifts @ 24 hrs. equals 6240 hrs. Add weekends @ 2520 hrs. Combined equals 8760 hrs.

## THE MOTOR INVENTORY:

Below is a table of sample motor nameplate information and field test results. Enter this

*"raw data"* into the forms following the table, and use the completed forms as a reference to complete the motor inventory screens.

# Note: All motors are *Design B*, with *totally enclosed fan cooled* (TEFC) enclosures.

| General Data:      |           |            |             |            |
|--------------------|-----------|------------|-------------|------------|
|                    | Motor #1  | Motor #2   | Motor #3    | Motor #4   |
| Process:           | Conveyor  | HVAC       | Conveyor    | Utilities  |
| Motor Name         | Hydraulic | Supply Fan | Spray Booth | Boiler Fan |
| Manufacturer       | Lincoln   | Reliance   | GE          | Toshiba    |
| Frame Number       | 445T      | 405T       | 326T        | 364T       |
| Size (hp)          | 150       | 100        | 50          | 60         |
| Sync Speed (RPM)   | 1800      | 1800       | 1800        | 1800       |
| Voltage Rating     | 460       | 230/460    | 460         | 230/460    |
| Wired for          | 460       | 460        | 460         | 460        |
| F.L. Amps          | 169.0     | 115.0      | 60.0        | 69.5       |
| F.L. Speed         | 1750      | 1760       | 1750        | 1775       |
| F.L. Power Factor  | 90.0      | 85.0       | 75.0        | 86.0       |
| F.L. Efficiency(%) | 93.5      | 92.1       | 91.0        | 95.0       |
| Service Factor     | 1.15      | 1.10       | 1.15        | 1.15       |
| Rewound            | Yes       | Yes        | Yes         | Yes        |
| Yr. Installed      | 1986      | 1978       | 1983        | 1994       |
| Load Type          | Pump      | Fan        | Fan         | Fan        |

#### **Measured Values:**

| Line-line Voltage: | 472/468/490 | 480/482/484 | 468/483/482 | 485/481/483 |
|--------------------|-------------|-------------|-------------|-------------|
| Amps               | 145/144/143 | N/A         | 38/38/38    | 61.5/61/62  |
| Power Factor       | 85.0        | 68.0        | N/A         | 82.0        |
| Operating RPM:     | N/A         | 1788        | N/A         | N/A         |
| Input Power (KW)   | N/A         | N/A         | N/A         | N/A         |

| MotortMaster Plus -<br>Facility/<br>Raw DATA Sheet<br>Process/ | -              | Dept./                            |
|----------------------------------------------------------------|----------------|-----------------------------------|
| Name Plate Data                                                |                | Operating Profile                 |
| Manufacturer Name -                                            |                | Year Installed - 19               |
| Model -                                                        |                | Location of Unit -                |
| Serial Number -                                                |                | Load Type -                       |
| Frame Number -                                                 |                | Coupling Type -                   |
| Motor Type - <u>NEMA Design B</u>                              |                |                                   |
| Synch. Speed (RPM)<br>900[ ]<br>1200 [ ]                       |                | Rotating Equipment<br>Speed - [ ] |
| 1800 [ ]                                                       |                | Load Characteristics              |
| -<br>3600 []                                                   |                | ()Steady - On during              |
| sniπ<br><b>Size (HP) -</b>                                     |                | ()Starts / Stops - Steady         |
| while on                                                       |                | ()Starts / Stops - Fluctuates     |
| on/off<br><b>Synch Speed (RPM)</b>                             |                |                                   |
| Enclosure Type: ODP []                                         | TEFC []        | EP [] NV []                       |
| Voltage Rating - [ ]                                           | @ Full Load:   | AMPS [ ] Power Factor             |
| %[ ]<br>Wired for Volts - [ ]<br>[]                            |                | RPM [ ] Efficiency %              |
| Service Factor                                                 | Temp Rise      |                                   |
| KVA Code                                                       | Insulation cla | SS                                |

## MotortMaster Plus - Raw DATA Sheet cont.

#### Measurements

#### **VOLTAGE**

| Supply Voltage ab - | [ | ] |
|---------------------|---|---|
| Supply Voltage bc - | [ | ] |
| Supply Voltage cd - | [ | ] |

#### <u>AMPS</u>

| Line Current a - | [   | ] |   |
|------------------|-----|---|---|
| Line Current b - | [   | ] |   |
| Line Current c - | [   | ] |   |
| Power Factor (P  | F)[ | ] |   |
| Speed(rpm)       |     | ſ | ] |
| Power Draw kW    | [   | ] |   |

## **ENTERING MOTOR DATA:**

Click on the Inventory destination button at the Main Menu.

Select the Kent Fabrication Plant at the Facility box and,

Select Assembly at the Department box and,

Select Conveyor Line at the Process box, then click on the "Add" Licon.

**Click** *OK* for a routine motor addition when the *Edit Inventory Motor* pop-up box appears.

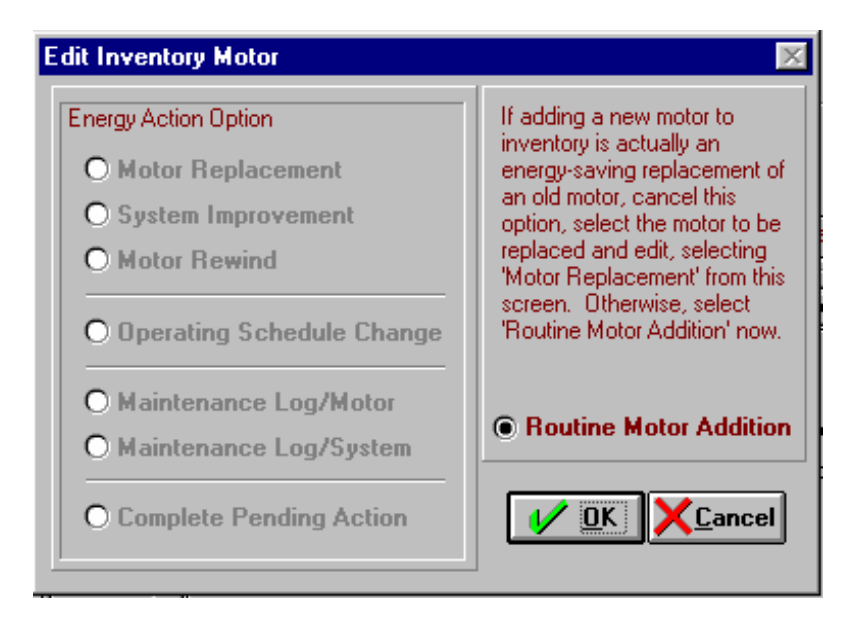

### ENTERING MOTOR DATA cont.

Next, **click** on the **Description** box and **enter** the first motor name---**-***Hydraulic Motor*.

| Motor Inventory - Edit                    | X                                |
|-------------------------------------------|----------------------------------|
| File Search Energy Action Other Data Help |                                  |
|                                           | Motor History Measurements       |
| Facility Kent Fabrication Plant           | cess Conveyor Line               |
| Department Assembly                       | otor Hydraulic Motor 主 (1) Notes |
| Motor ID PU001H #1                        | 150 HP, 1800 RPM, ODP            |
| Description Hydraulic Motor               | ● In Service ○ Spare             |
| NameplateOperating Profile                | Load Status Eield Measurements   |
| Manufacturer                              | Voltage rating Rewound           |
| Model                                     | Wired for (volts)                |
| Serial No.                                | Full Load                        |
| Frame No.                                 | Amps Service factor              |
| Motor type NEMA Design B                  | Speed (RPM) Temp rise (C)        |
| Synch. speed (RPM) 1800 🔻                 | Power factor (%)                 |
| Size (HP) 150 V                           | Efficiency [%]                   |
| Enclosure type Open Drip Proof            | U-frame kVA Code None · Volte    |
| Definite Purpose - None -                 | C-face class                     |

This motor will automatically be assigned to the Conveyor Line process after you complete the rest of the entries. . . . **Hit** the *Tab key twice* to highlight the Manufacturer entry box.

*Note*: The first Tab keystroke places you at the motor Status box. The default here is *In-Service,* information can, of course, be entered for spare motors.

Use your **Tab key** and down arrows at the choice boxes to enter descriptive and full load performance information for your motor. Notice the **Rewound Motor check box** in the top right hand corner of the Nameplate screen - check this box if the candidate motor has been rewound.

# ENTERING MOTOR DATA cont.

When you've finished entering name plate values, **click** on the **Operating Profile** tab.

Now **Enter** the year the motor was installed, its location in the plant, and its priority in the process.

| Motor Inventory - Edit                                              | X                                                                                                    |
|---------------------------------------------------------------------|----------------------------------------------------------------------------------------------------|
| <u>File Search Energy Action</u> Other Data <u>H</u> elp            |                                                                                                    |
|                                                                     | ≥ Motor History Measurements <b>© ? Cancel</b>                                                                                                    |
| Facility Kent Fabrication Plant                                     | Process Conveyor Line Catalog Data                                                                                                    |
| Department Assembly                                                 | Motor Hydraulic Motor 1 Notes                                                                                                    |
| Motor ID PU001H #1                                                  | 150 HP, 1800 RPM, ODP                                                                                                    |
| Description Hydraulic Motor                                         | In Service O Spare                                                                                                    |
| Nameplate Operating Profile                                         | Load Status Eield Measurements                                                                                                    |
| Year Installed 1986<br>Location CL-02<br>Priority<br>Medium<br>CLow | Operating Schedule         Weekdays       Weekend       Year Total         Days/Year       260       105       365         Hours       Day Shift       8       5840         Per       Eve. Shift       8       8         Day       Night Shift       Reset |

### ENTERING MOTOR DATA cont.

When you have finished entering the Operating Profile values, click on the **Load Status** tab.

Now **Select** the load type (<u>**Centrifugal Pump**</u>) from the pull down menu., and indicate whether the motor is used in conjunction with an adjustable speed drive (ASD). Note that the Coupling Type and Rotating Equipment Speed are optional boxes - the information may be entered and stored but is not used for any calculation or as a search criteria. Next **Indicate** that the motor **Load Characteristics** are **Steady**, **ON** during shift.

| Motor Inventory - Edit                    | ×                                             |
|-------------------------------------------|-----------------------------------------------|
| File Search Energy Action Other Data Help |                                               |
|                                           | ≥ Motor History Measurements <b>© ? Cance</b> |
| Facility Kent Fabrication Plant           | Process Conveyor Line Catalog Data            |
| Department Assembly                       | Motor Hydraulic Motor 1 Notes                 |
| Motor ID PU001H #1                        | 150 HP, 1800 RPM, ODP                         |
| Description Hydraulic Motor               | In Service O Spare                            |
| Nameplate Operating Profile               | Load Status Eield Measurements                |
| Load Type Centrifugal Pumps               | Rotating Equipment Speed (RPM)                |
| Load Modulation                           | Grease type                                   |
| Coupling Type                             | Bearings Drive End ODE                        |
| Starting Method                           | Type                                          |
| IN                                        | B/and                                         |
| Load Characteristics                      | Sepial No.                                    |
| Steady, ON during shift                   | Bore (in.)                                    |
| O Starts/stops; steady while ON           | 0.D. (in.)                                    |
| Unstarts/stops; fluctuates while UN       | Width (in.)                                   |

#### Now click on the Field Measurements tab.

**Enter** the date the measurements were taken, then input the measured values available for each motor. When you've finished, note that the motor load, efficiency at that load point, annual energy use, and annual operating costs have been calculated.

| Motor Inventory - Edit                   |                   |                  | X                             |
|------------------------------------------|-------------------|------------------|-------------------------------|
| <u>File Search Energy Action Other D</u> | )ata <u>H</u> elp |                  |                               |
|                                          | <u>≾ Q</u> uery ≥ | Motor History Me | asurements                    |
| Facility Kent Fabrication Plant          | Process           | Conveyor Line    | Catalog Data                  |
| Department Assembly                      | ▼ Motor           | Hydraulic Motor  | <b>±</b> (1) Notes            |
| Motor ID PU001H                          | #1                |                  | 150 HP, 1800 RPM, ODP         |
| Description Hydraulic Motor              |                   | In Service (     | Spare                         |
| Nameplate Operati                        | ing Profile       | oad Status       | Field Measurements            |
| Field Measurements                       | Voltage           | Line Current     |                               |
| Measurement 05-20-1999                   | ab 472.0          | a 145.00         | Power factor (%) 85.0         |
| Date Date                                | bc 468.0          | ь 144.00         | speed (RPM)                   |
| Notes                                    | ca 490.0          | c 143.00         | Power draw (kW)               |
| Calculations                             |                   |                  | cal Hility                    |
| Avg volts 476.7                          | Annual(kWh)       | 590160           | Epergu price (\$/k\w/b) 0.06  |
| Voltage 2.8                              | Energy Use (\$)   | 35410            |                               |
|                                          | Demand (Web       | 101.1            | emand charge (\$7KW) j 3.00   |
|                                          |                   | 10914            | Efficiency O Energy-efficient |
| Load [%] 84.0                            | - (*)             |                  | Rating O High                 |
| Efficiency (%) 93.0 (kW)                 | Total Cost (\$)   | 46323            | Standard                      |

The energy and demand rates in effect for the *Kent Fabrication plant* are used in determining annual operating costs and are displayed in the lower right hand corner of the screen.

The software compares the nameplate full-load efficiency value against the NEMA 12-10 energy efficient motor standard and has determined that the Hydraulic motor is a standard efficiency unit.

| Now   | that    | we   | have    | entered   | all         | the   | information        | and   | raw | data | for | the |
|-------|---------|------|---------|-----------|-------------|-------|--------------------|-------|-----|------|-----|-----|
| hydra | aulic r | noto | r, we a | are ready | to <b>(</b> | Click | ron the <b>"Sa</b> | ve" [ |     | lcor | 1.  |     |

Observe (at the Nameplate tab) that the Hydraulic motor has been assigned ID #1 and that the motor Description appears in the Motor select box at the top of the screen.

Motor class information **hp**, **speed**, **and enclosure type**, is now prominently displayed on the ID line.

| Motor Inventory - Edit                        |                     |                       |                     | ×                |
|-----------------------------------------------|---------------------|-----------------------|---------------------|------------------|
| <u>File</u> Search Energy Action <u>O</u> the | r Data <u>H</u> elp |                       |                     |                  |
|                                               | <u> </u>            | Motor History Meas    | surements 🔣         | ? <u>C</u> ancel |
| Facility Kent Fabrication Plan                | nt 🔽 Proc           | conveyor Line         | -                   | Catalog Data     |
| Department Assembly                           | M                   | otor Hydraulic Motor  | <u>• (1)</u>        | Notes            |
| Motor ID PU001H                               | #1                  |                       | 150 HP, 180         | RPM, ODP         |
| Description Hydraulic Motor                   |                     | In Service O          | Spare               |                  |
| N <u>a</u> meplate                            | rating Profile      | Load Status           | <u>F</u> ield Measu | rements          |
| Manufacturer Lincoln                          |                     | Voltage rating 460    | volts 💽             | Rewound 💌        |
| Model L.01                                    |                     | Wired for (volts) 460 | -                   |                  |
| Serial No. Lin.98772                          |                     | Full Load             |                     |                  |
| Frame No. 445T                                |                     | Amps 1                | 69.0 Service fa     | ctor             |
| Motor type NEMA Desig                         | jn B 💌              | Speed (RPM) 1         | 750 Tempris         | ∍ (C)            |
| Synch. speed (RPM) 1800 💌                     |                     | Power factor (%)      | 90.0                |                  |
| Size (HP) 150 💌                               |                     | Emolority (10)]       |                     | (Locked          |
| Enclosure type Totally Enclo                  | osed                | U-frame kVA Cod       | e - None -          | Rotor<br>kVA/hp) |
| Definite Purpose - None -                     |                     | C-face Class          | on 🗾                |                  |

#### <u>Now lets repeat the data entry procedure for motors</u> <u>number two(2) through four(4)</u>.

*Note:* MotorMaster+ is equipped with several internal consistency checks. For instance, full-load voltage, amperage and power factor values are compared against the hp rating of the motor. A warning appears when the values exceed preset tolerances.

**Click** on the *Edit* icon on the toolbar if you wish to modify any data.

Indicate *Routine Data Update--OK* when the *Edit Inventory Motor* popup screen appears.

| Motor Inventory - Vie                                   | *                                                                                                    | ×                                                                                                    |
|---------------------------------------------------------|----------------------------------------------------------------------------------------------------|----------------------------------------------------------------------------------------------------|
| <u>File</u> <u>S</u> earch <u>E</u> nergy A             | ction <u>O</u> therData <u>H</u> elp                                                                                                    |                                                                                                    |
| DZZÓ                                                    | 🗐 🔏 🔟 Query 🔰 🛛 Motor Histo                                                                                                    | ry Measurements 🗿 🍞 Exit                                                                                                    |
| Facility Kent Fab                                       | rication Plant    Process Conveyor L  dit Inventory Motor                                                                                                | ine  Catalog Data  Notes                                                                                                    |
| ID Search PU001<br>Description Hydrau<br>Nameplate      | Energy Action Option       You h         O Motor Replacement       change         O System Improvement       select         O Motor Rewind       from th | ave opted to edit the<br>to inventory motor. If the<br>ge in data is the result of<br>ergy savings action,<br>the appropriate option<br>he list at left. Otherwise,<br>t 'Routine Data Update'. |
| Manufacture<br>Mode                                     | O Operating Schedule Change                                                                                                    | Rewound 🗵                                                                                                    |
| Serial No<br>Frame No<br>Motor typ<br>Synch. speed (RPM | O Maintenance Log/Motor<br>O Maintenance Log/System<br>O Complete Pending Action                                                                         | utine Data Update<br>b rise (C)                                                                                                    |
| Size (HF,<br>Enclosure type [<br>Definite Purpose [     | Totally Enclosed U-frame<br>None - C-face                                                                                                    | kVA Code<br>None · ▼ kVA/hp) Insulation class                                                                                                    |

#### Replacing a Motor from the Inventory -

Now lets return to the main menu and **click** on **Company**, and chose General Distribution, Inc. then return to the main menu. From the main menu press **Inventory**, and chose **motor # 90** - then from the menu bar chose "**Energy Action**".

Under *Energy Action*, chose *Replace Motor*.

| The current motor will be replaced by the motor selected from the catalog.         After pressing OK to accept the replacement, be sure to complete the data entry for the new motor and save.         Current Motor         Ref Compressor #3         NEMA Design B         200 HP, 1200 RPM, TEFC         460 volts         Image: Select Replacement         Image: Select Replacement | Replace Inventory Motor                                                                                                |                                                                              |
|----------------------------------------------------------------------------------------------------|----------------------------------------------------------------------------------------------------|------------------------------------------------------------------------------|
| Current Motor       Replacement Motor         Ref Compressor #3       NEMA Design B         200 HP, 1200 RPM, TEFC       460 volts         Select Replacement       © From Catalog         Current Motor       From Spares                                                                                                    | The current motor will be replaced by<br>After pressing OK to accept the replaced<br>entry for the new motor and save. | the motor selected from the catalog.<br>cement, be sure to complete the data |
| Select Replacement From Catalog                                                                                                    | Current Motor<br>Ref Compressor #3<br>NEMA Design B<br>200 HP, 1200 RPM, TEFC<br>460 volts                             | Replacement Motor                                                            |
|                                                                                                    |                                                                                                    | Select Replacement  From Catalog From Spares                                 |

At this point you have two choices: one, select a replacement motor from the internal catalog, or from a spare from within the motor inventory.

Lets try a replacement from the Catalog, press on the "Select **Replacement**" bar, when the list appears - **chose** a replacement motor - try the Reliance P44G, highlight it and double click to lock it into the box, next press the OK bar - notice how the measurement screen opens, which requires new measurements to be taken to complete the process. Once the new voltage, current, power factor(PF), measured speed(RPM), and power draw(kW) values are known, then those values should be entered and the entire file resaved to complete the exercise. Once saved, an "Energy Action" screen appears which shows an old and new comparison of the replacement of the motor.

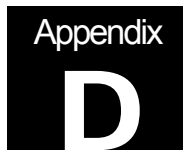

Appendix D: MotorMaster + Condition Analysis Instructions

# Instructions for the Use of the MotorMaster Plus Condition Analysis Screens

**Presented By** 

Howard W. Penrose, Ph.D BJM Corp howard@bjmcorp.com

> © 2001, Howard W. Penrose, Ph.D Old Saybrook, CT 06475

To assist in predictive maintenance operations, MotorMaster+ now allows the user to conduct queries and print reports of motors, which exceed service limits in their most recent predictive maintenance tests. The predictive maintenance query function is accessible from either Inventory or Batch Analysis. The new query and reporting feature is organized into three predictive maintenance categories; Phase Balance, which accommodates surge test or other motor circuit analyses; Insulation Resistance, and Vibration. Separate queries and reports can be performed for each of these categories.

Select Query, then Other Criteria and check the Predictive maintenance analysis box. The Predictive Maintenance Analysis Parameters screen will appear. Select either Phase Balance (previously limited only to surge test), Insulation Resistance, or Vibration. Enter range limits as desired for the query.

To generate a report, click the printer icon when query results are listed on your screen. Then select the Predictive Maintenance Analysis "radio button" on the Print Reports screen.

Phase Balance data and query fields accept unbalance values normally expressed as a percentage. These fields are labeled for surge test or common motor circuit analyzer parameters. They may be used and queried for any parameters with values from 0.1 to 999.9.

Insulation Resistance on the Predictive Maintenance Analysis Parameters screen allows one query range value. But, there are three data cells in the Insulation Resistance data entry screen. Usually only data cell A is used, but three cells have been provided for the uncommon circumstance of users isolating phases during insulation testing. The query will list a motor if any cells, A, B, or C have a non-zero value lower than the query range value. The fields and query may be used for any parameters or units with values from 0.1 to 9999.9.

The Vibration Test data and query function are also flexible with respect to parameters and units. The data entry screen has been modified to show that the second column may be used either for the end bracket of a frequency range or another parameter such as ODE axial vibration. The vibration test allows one to four frequency bands to be used in a single record. The query operates from a single range limit per column and checks to see if any line in the column contains an over-range value. The variables have been dual-labeled for consistency with past labeling and newer conventions. Actually, the user may utilize the data fields for any parameters or units with values from 0.0001 to 9999.9999.

This predictive maintenance feature is less restrictive in terms of parameters than earlier versions. Labeling convention retains a connection to earlier versions while also showing newer conventions. Any parameters and units can be stored in the data entry fields and the query range fields as long as consistency is maintained.

#### Data Input

Departments Processes Inventory EXIT

From the main screen select "Inventory"

Once all of the data has been entered into inventory, select the **Energy Action** pull-down menu in the inventory screen for the motor that you are entering data for. Select **Maintenance Log/ Motor** from the pull-down list.

| Motor In               | ventory - View             |                                 |             |                              |              |               | ×                |
|------------------------|----------------------------|---------------------------------|-------------|------------------------------|--------------|---------------|------------------|
| <u>File</u> <u>S</u> e | arch <u>E</u> nergy Action | <u>O</u> ther Data <u>H</u> elp |             |                              |              |               |                  |
| DE                     | e i f                      | <u>⊿a</u> ≤ <u>Q</u> uery       | ≥ N         | Notor History                | Measurements | 8             | E <u>x</u> it    |
| Fa                     | cility Concentrated        | Juice, Inc. 💌                   | Process     | Engine Room                  | 1            | -             | Catalog Data     |
| Depart                 | nent Feedstock Sto         | orage 🗾                         | Motor       | Rotary Screw C               | ompressor    | <b>±</b> (11) | Notes            |
| ID Sea                 | rch INV-096-1              | # 154                           | (search)    |                              | 100 H        | P, 1800 F     | RPM, TEFC        |
| Descrip                | tion Rotary Screw (        | Compressor                      |             | <ul> <li>In Servi</li> </ul> | ce 🔿 Spare   | (action       | pending)         |
| N <u>a</u> mer         | late                       | Operating Profile               | <u>∫</u> Lo | ad Status                    | ΎΕ           | ield Measurer | ments            |
|                        | Manufacturer G.E.          |                                 | -           | Voltage ratir                | 460 volts    | -             | Rewound 🗖        |
|                        | Model Ener                 | gy Saver Extra S                | ]           | Wired for (vol               | ts) 460 💌    |               |                  |
|                        | Serial No.                 |                                 |             | Full Load Am                 | ps 114.0     | Service fac   | tor 1.30         |
|                        | Motor type NEM             | IA Desian B                     | -           | Speed (RP)                   | 4) 1790      | Temp rise     | (c)              |
| Sunch                  | sneed (RPM) 1800           |                                 |             | Power factor (               | ×) 86.5      |               |                  |
|                        | Size (HP) 100              |                                 |             | Efficiency (                 | %)  95.0     |               | flocked          |
|                        | Enclosure tune Tota        | llv Enclosed Ean-Cooler         |             | rame<br>ntical shaft – K     | VA Code ·    | None -        | Rotor<br>kVA/hp) |
| D                      | efinite Purpose - No       | ne -                            |             | ace                          | Insulation F | -             |                  |
|                        |                            |                                 |             | lange                        | class L      |               |                  |
|                        |                            |                                 |             |                              |              |               |                  |

You will end up in the Motor Maintenance Management screen:

| entrated Juice, Inc.<br>stock Storage<br>ne Room | Motor<br>System                                                | Motor<br>Motor<br>Entry Da                                                     | U 2<br>or Rotary Scr<br>ID INV-096-1<br>ite<br>6-22-2000<br>NOTES | ew Compressor                                                                | (11)<br># 154                                                      |
|--------------------------------------------------|----------------------------------------------------------------|--------------------------------------------------------------------------------|-------------------------------------------------------------------|------------------------------------------------------------------------------|--------------------------------------------------------------------|
| entrated Juice, Inc.<br>stock Storage<br>ne Room | Motor<br>System                                                | Motor<br>Motor<br>Entry Da<br>Date D                                           | tor Rotary Scr<br>ID INV-096-1<br>Ite<br>6-22-2000<br>NOTES       | EW Compressor<br>ID:<br>Status No E                                          | (11)<br># 154                                                      |
| stock Storage<br>ne Room<br>Intenance Log        | Motor<br>System                                                | Motor<br>Entry Da<br>Date 0                                                    | ID INV-096-1<br>hte<br>6-22-2000<br>NOTES                         | ID:                                                                          | # 154                                                              |
| ne Room<br>Intenance Log                         | Motor<br>System                                                | Entry Da                                                                       | 6-22-2000<br>NOTES                                                | Status No B                                                                  | inergy Action                                                      |
| intenance Log                                    | ) Motor<br>) System                                            | Date 0                                                                         | 6-22-2000<br>NOTES                                                | Status No E                                                                  | inergy Action                                                      |
|                                                  |                                                                |                                                                                | NOTES                                                             |                                                                              |                                                                    |
|                                                  |                                                                |                                                                                |                                                                   |                                                                              |                                                                    |
|                                                  |                                                                |                                                                                |                                                                   |                                                                              |                                                                    |
|                                                  |                                                                |                                                                                |                                                                   |                                                                              |                                                                    |
|                                                  |                                                                |                                                                                |                                                                   |                                                                              |                                                                    |
| Motor Testing                                    |                                                                |                                                                                |                                                                   |                                                                              |                                                                    |
| ulation Resistance                               |                                                                |                                                                                |                                                                   |                                                                              |                                                                    |
| Polarization Index                               |                                                                |                                                                                |                                                                   |                                                                              |                                                                    |
| Surge                                            |                                                                |                                                                                |                                                                   |                                                                              |                                                                    |
| Vibration                                        |                                                                |                                                                                |                                                                   |                                                                              |                                                                    |
|                                                  |                                                                |                                                                                |                                                                   |                                                                              |                                                                    |
|                                                  | ulation Resistance<br>Polarization Index<br>Surge<br>Vibration | Votor resung<br>ulation Resistance<br>Polarization Index<br>Surge<br>Vibration | Videon resistance<br>Polarization Index<br>Surge<br>Vibration     | Violation Resistance        Polarization Index        Surge        Vibration | Video resurg ulation Resistance Polarization Index Surge Vibration |

You must enter a title for this screen. You may also enter notes and any associated costs for the analysis.

First, select Insulation Resistance to enter your Meg-Ohm readings:

| 🐚 Insulation Resistance Test (MegOhms) | _ 🗆 🗵                     |
|----------------------------------------|---------------------------|
| DC test Temperature (C.)               |                           |
| A B C                                  | Minimum                   |
|                                        | <u>D</u> k <u>C</u> ancel |

Enter the Meg-Ohm test voltage and winding temperature, if available. You can enter the Meg-Ohm value for the motor in any or all three of the fields labeled A; B; and , C. The minimum acceptable value is an option.

When finished, close this form by selecting **OK** and then select **Surge**. Surge is the Phase balance portion of the data entry.

| 🕒 Surge Test |                              |
|--------------|------------------------------|
| DC test      | Deviation from<br>master (%) |
| voltage      | A / Resistive unbalance (R)  |
|              | B / Inductive unbalance (L)  |
|              | C / Impedance unbalance (Z)  |
|              | <u> </u>                     |
|              |                              |

For the purposes of the PAT, the DC test voltage is not required. Enter in your maximum percent unbalance for resistance, inductance and impedance in the appropriate fields. If you are using the TREND 2000 software, enter in the values from R4, L4 and Z4 in the motor table.

| ٨r | R4   | Z4 | L4)  |
|----|------|----|------|
|    | 0.09 | 1  | 1.02 |
|    | 0.01 | 1  | 1.36 |
|    | 0.05 | 1  | 1.36 |

Note that all the fields do not need to be filled in, nor do all of the tests. Close the form by selecting **OK**.

Open the Vibration Analysis portion by selecting **Vibration** in the Motor Maintenance Log screen.

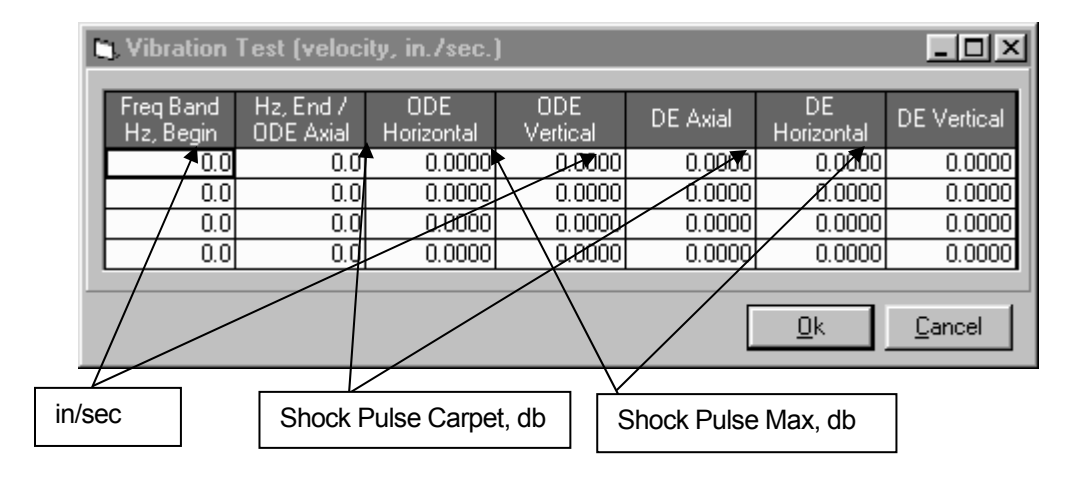

Enter the appropriate data and select **OK.** In the Motor Maintenance screen, select the save icon and continue.

#### **Batch Analysis**

In the main MotorMaster Plus screen, select Batch Analysis.

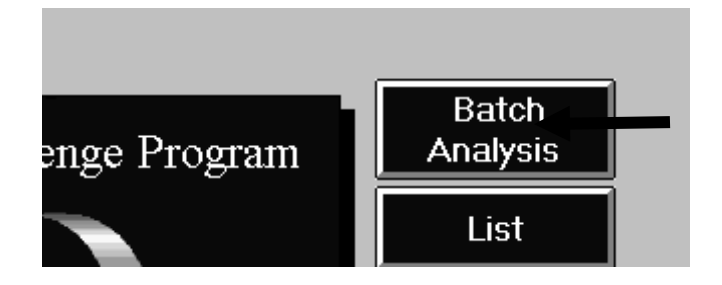

In the Batch Analysis screen, first select **Clear**, enter in your criteria, then select **Other Criteria** 

| <u>File Q</u> uery <u>I</u>             | Help                                                  |                                     |                                         |                           |                   |                                                    |
|-----------------------------------------|-------------------------------------------------------|-------------------------------------|-----------------------------------------|---------------------------|-------------------|----------------------------------------------------|
| <u>Clear</u> <u>S</u> ea                | arch                                                  | <u>O</u> ther Criteria              | Reset Cols                              | <u>R</u> un Bal           | tch 🞒             |                                                    |
| Characteristics                         | S                                                     |                                     |                                         | Othe                      | er Criteria       | I                                                  |
| Motor type N                            | EMA Design B                                          | 🗾 Facili                            | ity ALL FACILITIES                      | Sta                       | tus In            | Service                                            |
| Speed 18                                | 300 🔽 Size 100                                        | 🗾 Dep                               | pt.                                     | -                         |                   |                                                    |
|                                         | All - 🔽                                               | Proces                              | ss                                      | -                         |                   |                                                    |
| - L                                     | atally Enclosed Ean-Coo                               |                                     |                                         |                           |                   |                                                    |
|                                         | otally choised nah-Coo                                | neu 🗾 Descriptio                    | on [                                    |                           |                   |                                                    |
|                                         |                                                       |                                     |                                         |                           |                   |                                                    |
| Sort Column:                            | Efficiency                                            |                                     | Descending                              | Remove Row                | 1                 | 1 motor fou                                        |
| Sort Column:                            | Efficiency                                            |                                     | ) 🖲 Descending                          | Remove Row                |                   | 1 motor fou                                        |
| Sort Column:<br># Mol                   | Efficiency<br>tor ID Description                      | Ascending                           | ) Oescending [<br>rer Model             | Remove Row                | HP F              | <i>1 motor fou</i><br>Facility                     |
| Sort Column:<br># Mol<br>154 INV-09     | Efficiency<br>tor ID Description<br>16-1 Rotary Screw | O Ascending     Manufactur     G.E. | p                                       | Remove Row<br>Gaver Extra | <br>HP F<br>100 C | <i>1 motor fou</i><br>Facility<br>Concentrated Jui |
| Sort Column:<br># Mo<br>154 INV-09      | Efficiency<br>tor ID Description<br>16-1 Rotary Screw | Manufactur<br>G.E.                  | er Model<br>Energy S                    | Remove Row<br>Saver Extra | <br>HP F<br>100 0 | <i>1 motor fou</i><br>Facility<br>Concentrated Jui |
| Sort Column:<br># Moi<br>154 INV-09     | Efficiency<br>tor ID Description<br>16-1 Rotary Screw | Ascending<br>Manufactur<br>G.E.     | g O Descending<br>rer Model<br>Energy S | Remove Row<br>Saver Extra | HP F<br>100 C     | <i>1 motor fou</i><br>Facility<br>Concentrated Jui |
| Sort Column:<br># Moi<br>154 INV-09     | Efficiency<br>tor ID Description<br>16-1 Rotary Screw | Manufactur<br>G.E.                  | Descending                              | Remove Row                | HP F<br>100 C     | 1 motor fou<br>Facility<br>Concentrated Jui        |
| Sort Column:<br># Moi<br>154 INV-09     | Efficiency<br>tor ID Description<br>16-1 Rotary Screw | Ascending<br>Manufactur<br>G.E.     | O Descending     Model     Energy       | Remove Row                | HP F<br>100 C     | <i>1 motor fou</i><br>Facility<br>Concentrated Jui |
| Sort Column:      # Mo     154 INV-09   | Efficiency<br>tor ID Description<br>16-1 Rotary Screw | Manufactur<br>G.E.                  | O Descending     Model     Energy S     | Remove Row                | HP F<br>100 C     | <i>1 motor fou</i><br>Facility<br>Concentrated Jui |
| Sort Column:<br># Moi<br>154 INV-09<br> | Efficiency tor ID Description 16-1 Rotary Screw       | Ascending     Manufactur     G.E.   | O Descending     Model     Energy       | Remove Row                | HP F<br>100 C     | <i>1 motor fou</i><br>Facility<br>Concentrated Jui |
| Sort Column:<br># Mo<br>154 INV-09<br>  | Efficiency tor ID Description 16-1 Rotary Screw       | Ascending<br>Manufactur<br>G.E.     | O Descending     For Model     Energy   | Remove Row                | HP F<br>100 C     | 1 motor fou<br>Facility<br>Concentrated Jui        |
| Sort Column:<br># Mo<br>154 INV-03<br>  | Efficiency tor ID Description 16-1 Rotary Screw       | Ascending<br>Manufactur<br>G.E.     | O Descending     For Model     Energy   | Remove Row                | HP F<br>100 C     | 1 motor fou<br>Facility<br>Concentrated Jui        |
| Sort Column:                            | Efficiency tor ID Description 6-1 Rotary Screw        | C Ascending                         | ) O Descending<br>er Model<br>Energy S  | Remove Row                |                   | 1 motor fou<br>Facility<br>Concentrated Jui        |
| Sort Column:                            | Efficiency tor ID Description 16-1 Rotary Screw       | Ascending<br>Manufactur<br>G.E.     | O Descending     For Model     Energy   | Remove Row                |                   | 1 motor 1<br>Facility<br>Concentrated              |

In this screen, select your voltage unbalance, etc., as necessary, then select **Predictive Maintenance Analysis**. In this screen, you will only be

able to select one kind of analysis at a time, such as **Phase Balance**, **Insulation Resistance** or **Vibration**. Enter in one or all readings for each selection, then select **OK**. Continue with the Batch Analysis as you would otherwise. It will only select the motors that fall outside your criteria.

| 🐃 Additional Inventory Query Parameters                                                                                                    |                                                                                                    |  |  |  |  |
|----------------------------------------------------------------------------------------------------|----------------------------------------------------------------------------------------------------|--|--|--|--|
| Other Characteristics                                                                                                    | Range Checks (one only)                                                                                                    |  |  |  |  |
| Load type 🛛 🗛 🖌                                                                                                    | Voltage unbalance (%) >=                                                                                                    |  |  |  |  |
| Priority - All -                                                                                                    | Oversized/underloaded (%) <=                                                                                                    |  |  |  |  |
| Efficiency level • All •                                                                                                    | Overloaded (%) >=                                                                                                    |  |  |  |  |
|                                                                                                    | Power factor (%) <=                                                                                                    |  |  |  |  |
| Status In Service                                                                                                    | Over/under voltage (%) +/-                                                                                                    |  |  |  |  |
| History - n/a -                                                                                                    | Predictive maintenance analysis 🗖 🔛                                                                                                    |  |  |  |  |
| Rewound only       Load Modulation         Missing       Image: All         measurements       All         Energy actions       Throttling         pending       Valves/dampers         Special Features       U-frame         U-frame       C-face         Vertical shaft       D-flange | Other Ranges         HP range >=         <=         Energy use (kWh/yr) >=         Power draw (kW) >=         Age (years) >=         Clear       OK |  |  |  |  |
|                                                                                                    |                                                                                                    |  |  |  |  |

| . Predictive Maintenance Analysis Parameters                                                                                                    |                                       |
|----------------------------------------------------------------------------------------------------|---------------------------------------|
| Phase Balance     A / Resistive unbalance (R) >     B / Inductive unbalance (L) >     C / Impedance unbalance (Z) >     Insulation Resistance     Megger <                                                                                                    |                                       |
| O Vibration         ODE Bearing         A / Vibration (in/sec) >         H / Shock pulse carpet (db) >         V / Shock pulse max (db) >         DE Bearing         A / Vibration (in/sec) >         H / Shock pulse carpet (db) >         V / Shock pulse max (db) >         V / Shock pulse max (db) > | Clear<br><u>O</u> k<br><u>C</u> ancel |

#### ADDITONAL REPORT GENERATION

#### MotorMaster+ Report Generation

The analysis procedure will consist of using MotorMaster+ to generate a sequence of Lists and Reports that will be included as attachments to the PAT customer report. In this document, a "List" is defined as simply a list of motors that meet certain criteria. A "Report" is a list of motors that meet certain criteria along with an economic evaluation of replacing these motors either now or in the future with higher efficiency motors.

It is anticipated that the analysis procedure will be carried out by generating the following lists and reports in this sequence.

- Surveyed Motors List List of all motors surveyed.
- Collected Data List List of all motor data collected.
- Voltage Unbalance List List of all motors with a voltage unbalance at or above a set criterion.
- Oversized/underloaded Motor Report Report of all oversized motors at or above a set criterion.
- Overloaded Motor Report Report of all motors overloaded at or above a set criterion.
- Vibration Unbalance List List of all motors with vibration levels at or above a set criterion.
- Phase Unbalance Test Report Report of all motors with a phase unbalance at or above a set criterion.
- Meg-Ohm Meter Test Report Report of all motors with a Meg-Ohm meter test reading at or below a set criterion.
- Replace Existing Motor Report Batch analysis on the whole population of motors excluding the ones identified for other action in the above reports.

#### Surveyed Motor List

The following are the steps required to generate the list of surveyed motors:

1) From the main MotorMaster+ window click on the "Inventory" Button. This will bring up the Motor Inventory window.

- 2) From the Motor Inventory window click on the "Query" button. This will bring up the Motor Inventory Query window.
- 3) From the Motor Inventory Query window click on the "Clear" button followed by the "Search" button. When these actions are completed a message will appear indicating the number of motor found. This number should correspond to the total number of motors surveyed and entered into the Inventory.
- **4)** Sort the motors in ascending order by Facility/Dept/Process by selecting this option from the sorting controls.
- 5) Click on the "print" icon to bring up the "Print Reports" window. The input field labeled "Title 1" will be displaying a message stating "Inventory Query List". Replace this title with the Company Name or Facility Name. Type "Surveyed Motors List" in the input field labeled "Title 2". Fill in the input fields labeled "Prepared for" and "Prepared by" with the appropriate information.
- 6) Click on the "Print" button. This will bring up the "Print Preview" window with the message "Preparing report".
- 7) Click on the "Print" button and the Surveyed Motors List will be printed.

#### **Collected Data List**

To generate this list, follow the steps outlined for generating the Surveyed Motors List with the following exception.

Step 5 In the "Print Reports" window, select the "Measurements/Calculations" report by clicking on the radio button opposite this selection.

The input field labeled "Title 1" will be displaying a message stating "Inventory Query – Measurements/Calculations". Replace this title with the Company Name or Facility Name. Type "Surveyed Motors – Measurements/Calculations" in the input field labeled "Title 2".

#### Voltage Unbalance List Generation Procedure

The Voltage Unbalance List should be used to alert the user to a potential problem with a motor and/or the electrical supply system and serve as an indicator for an Advanced Survey. Including this list in the PAT report gives the customer a list of motors that bear further scrutiny or monitoring.

The following are the steps required to generate the Voltage Unbalance List:

- 1) From the main MotorMaster window click on the "Inventory" button. This will bring up the Motor Inventory window.
- 2) From the Motor Inventory window click on the "Query" button. This will bring up the Motor Inventory Query window.
- 3) From the Motor Inventory Query window click on the "Clear" button followed by the "Other Criteria" button. When these actions are completed, the "Additional Inventory Query Parameters" window will be opened.
- 4) Under the window area labeled "Range Checks" is an input field labeled "Voltage Unbalance (%) >=". Enter percentage voltage unbalance threshold value (5% recommended as typical value) in this field and then click on the "OK" icon. When these actions are complete, the Motor Inventory Query window will again be displayed with all the motors that have a voltage unbalance at or above the threshold value.
- **5)** Now sort the motors in ascending order by Facility/Dept/Process by selecting this option from the sorting controls.
- 6) Now click on the "Print" icon to bring up the "Print Reports" window.
- 7) In the "Print Reports" window select the "Motor Inventory Query List" report by clicking on the radio button opposite this selection. The input field labeled "Title 1" will be displaying a message stating "Inventory Query List". Replace this title with the Company Name or Facility Name. Type "Motors With Voltage Unbalances Exceeding [threshold]" in the input field labeled "Title 2". Fill in the input fields labeled "Prepared for" and "Prepared by" with the appropriate information.
- **8)** Click on the "Print" button. This will bring up the "Print Preview" window with the message "Preparing report".
- 9) Click on the "Print" button and the report will be printed.

#### Oversized/Underloaded Motors Report Generation Procedure

The Oversized/underloaded Report serves both as a list of the motors that meet this criterion and as a report on the cost and energy savings that will result through an efficiency upgrade.

In generating this report the assumption is being made that all the motors that meet the set criterion are candidates for immediate replacement. Therefore, we will be running a batch analysis report using the "Batch Analysis"/"Replace" option. The Replace analysis considers the installation costs which are incurred.

Steps required to generate the Oversized/underloaded Report:

- From the main MotorMaster window click on the "Batch Analysis" button. This will bring up the "Motor Inventory – Batch Analysis" window.
- 2) From this window, click on the "Clear" button followed by the "Other Criteria" button. When these actions are completed the "Additional Inventory Query Parameters" window will be opened.
- 3) Under the window area labeled "Range Checks" is an input field labeled "Oversized/underloaded (%) <=". Enter the threshold value (40% suggested) in this field and then click on the "OK" icon. When these actions are complete the "Motor Inventory Query – Batch Analysis" window will again be displayed with all the motors that meet or fall below the selected threshold value.
- **4)** Sort the motors in ascending order by Facility/Dept/Process by selecting these options from the sorting controls.
- 5) Click on the "Run Batch" icon. This will bring up the "Batch Analysis Setup" window.
- 6) In the "Batch Analysis Setup" window under the window area titled "Load Estimation Technique", click on the "kW calculation" radio button and the check box labeled "use default load for missing value". In the window area titled "Defaults" set the appropriate default load (75% suggested) and the maximum allowable years for a payback. Now click on the "Replace Existing" radio button and then click on the "Batch Run" button. This will bring up the "Print Batch Analysis Report" window.
- 7) In the "Print Batch Analysis Report" window, the input field labeled "Title 1" will be displaying a message stating "Inventory Query – Batch Analysis". Replace this title with the Company Name or Facility Name. Type "Oversized/underloaded Motors" in the input field labeled "Title 2". Fill in the input fields labeled "Prepared for" and "Prepared by" with the appropriate information.
- 8) Click on the "Print" button. This will bring up the "Print Preview" window with the message "Preparing report". This message will be displayed until all calculations have been completed.
- **9)** In the "Print Preview" window, click on the "Report" button and then on the printer icon. The report will now be printed.

#### **Overloaded Motors Report Generation Procedure**

The Overloaded Motors Report serves both as a list of the motors that are overloaded above the set criterion and as a report on the cost and energy savings that will result through an efficiency upgrade.

It should be noted that the report generated by MotorMaster+ will list all the motors that meet the specified criterion, some of which will have a message stating "No payback yielded by motors compared". This statement does not mean that the motor should not be replaced, it simply means that no energy or cost savings are available through an efficiency upgrade.

In order to generate this report, follow the same procedure as outlined for the Oversized/underloaded Report with the following exceptions:

- Step 3:Under the window area labeled "Range Checks" is an input field labeled "Overloaded (%) >=". Enter the threshold value (105% suggested) in this field and then click on the "OK" icon. When these actions are complete the "Motor Inventory Query Batch Analysis" window will again be displayed with all the motors that meet or fall below the selected threshold value.
- Step 7: In the "Batch Print Analysis Report" the input field labeled "Title 1" will be displaying a message stating "Inventory Query – Batch Analysis". Replace this title with the Company Name or Facility Name. Type "Overloaded Motors" in the input field labeled "Title 2". Fill in the input fields labeled "Prepared for" and "Prepared by" with the appropriate information.

#### Elevated Vibration List Generation Procedure

In order to generate this list, follow the same procedure as outlined for the Voltage Unbalance List with the following exceptions:

- Step 3:Under the window area labeled "Range Checks" is an input field labeled "Vibration (in/sec) >=". Enter the threshold value in this field and then click on the "OK" icon. When these actions are complete, the Motor Inventory Query window will again be displayed with all the motors that meet or fall above the selected threshold value.
- Step 6:In the "Print Reports" window select the "Motor Inventory Query

   List" report by clicking on the radio button opposite this selection. The input field labeled "Title 1" will be displaying a message stating "Inventory Query List". Replace this title with the Company Name or Facility Name. Type "Motors with Elevated Vibration Levels" in the input field labeled "Title 2". Fill in the input fields labeled "Prepared for" and "Prepared by" with the appropriate information.

#### Phase Unbalance Report Generation Procedure

The Phase Unbalance Report serves both as a list of the motors that have a phase unbalance above the set criterion and as a report on the cost and energy savings that will result through an efficiency upgrade.

It should be noted that the report generated by MotorMaster+ will list all the motors that meet the specified criterion, some of which will have a message stating "No payback yielded by motors compared". This statement does not mean that the motor should not be replaced, it simply means that no energy or cost savings are available through an efficiency upgrade.

In order to generate this report, follow the same procedure as outlined for the Oversized/underloaded Report with the following exceptions:

- Step 3:Under the window area labeled "Range Checks" is an input field labeled "Phase Unbalance (%) >=". Enter the threshold value in this field and then click on the "OK" icon. When these actions are complete the "Motor Inventory Query Batch Analysis" window will again be displayed with all the motors that meet or fall below the selected threshold value.
- Step 7: In the "Batch Print Analysis Report" the input field labeled "Title 1" will be displaying a message stating "Inventory Query – Batch Analysis". Replace this title with the Company Name or Facility Name. Type "Motors with Phase Unbalance" in the input field labeled "Title 2".

#### Meg-Ohm Meter Test Report Generation Procedure

The Meg-Ohm Meter Report serves both as a list of the motors that have a Meg-Ohm meter reading above the set criterion and as a report on the cost and energy savings that will result through an efficiency upgrade.

It should be noted that the report generated by MotorMaster+ will list all the motors that meet the specified criterion, some of which will have a message stating "No payback yielded by motors compared". This statement does not mean that the motor should not be replaced, it simply means that no energy or cost savings are available through an efficiency upgrade.

In order to generate this report, follow the same procedure as outlined for the Oversized/underloaded Report, with the following exceptions:

 Step 3:Under the window area labeled "Range Checks" is an input field labeled "Meg-Ohms <=". Enter the threshold value in this field and then click on the "OK" icon. When these actions are complete the "Motor Inventory Query – Batch Analysis" window will again be displayed with all the motors that meet or fall below the selected threshold value.

 Step 7: In the "Batch Print Analysis Report" the input field labeled "Title 1" will be displaying a message stating "Inventory Query – Batch Analysis". Replace this title with the Company Name or Facility Name. Type "Motors with Low Meg-Ohm Meter Readings" in the input field labeled "Title 2".

#### **Replace Existing Motors Report Generation Procedure**

The steps required to generate the Replace Existing Motor Report are as follows:

- From the main MotorMaster window click on the "Batch Analysis" button. This will bring up the "Motor Inventory – Batch Analysis" window.
- 2) From this window click on the "Clear" button followed by the "Search" button.
- 3) Sort the listed motors in ascending order by Motor # or Motor ID by selecting these options from the sorting controls. Review the motors listed in previous reports, locate them in the list and highlight the row by clicking on that row. Remove the selected motor by clicking on the "Remove Row" button. Continue removing rows until all previously reported motors are eliminated.
- 4) Click on the "Run Batch" icon. This will bring up the "Batch Analysis Setup" window.
- 5) In the "Batch Analysis Setup" window under the area titled "Load Estimation Technique" click on the "kW calculation" radio button and the check box labeled "use default load for missing value". In the window area titled "Defaults" set the appropriate default load (75% suggested) and the maximum allowable years for a payback. Now click on the "Replace Existing" radio button and then click on the "Batch Run" button. This will bring up the "Print Batch Analysis Report" window.
- 6) In the "Print Batch Analysis Report" window, the input field labeled "Title 1" will be displaying a message stating "Inventory Query – Batch Analysis". Replace this title with the Company Name or Facility Name. Type "Replace Existing Motors Analysis" in the input field labeled "Title 2". Fill in the input fields labeled "Prepared for" and "Prepared by" with the appropriate information.

- 7) Click on the "Print" button. This will bring up the "Print Preview" window with the message "Preparing report". This message will be displayed until all calculations have been completed.
- **8)** In the "Print Preview" window, click on the "Report" button and then on the printer icon. The report will now be printed.